# Configurar TLS SIP entre CUCM-CUBE/CUBE-SBC com certificados assinados por CA

# Contents

Introduction Prerequisites Requirements Componentes Utilizados Configurar Diagrama de Rede Configuração Verificar

Troubleshoot

# Introduction

Este documento descreve como configurar o SIP Transport Layer Security (TLS) entre o Cisco Unified Communication Manager (CUCM) e o Cisco Unified Border Element (CUBE) com certificados assinados pela autoridade de certificação (CA).

# Prerequisites

A Cisco recomenda ter conhecimento desses assuntos

- Protocolo SIP
- Certificados de segurança

### Requirements

- A data e a hora devem coincidir nos endpoints (recomenda-se ter a mesma origem NTP).
- O CUCM deve estar em modo misto.
- A conectividade TCP é necessária (porta aberta 5061 em qualquer firewall de trânsito).
- O CUBE deve ter as licenças de segurança e Unified Communication K9 (UCK9) instaladas.

**Note**: Para a versão 16.10 do Cisco IOS-XE, a plataforma mudou para o licenciamento inteligente.

### **Componentes Utilizados**

- SIP
- Certificados assinados pela autoridade de certificação
- Gateways Cisco IOS e IOS-XEVersões 2900 / 3900 / 4300 / 4400 / CSR1000v / ASR100X:

15,4+

Cisco Unified Communications Manager (CUCM)Versões: 10,5+

# Configurar

### Diagrama de Rede

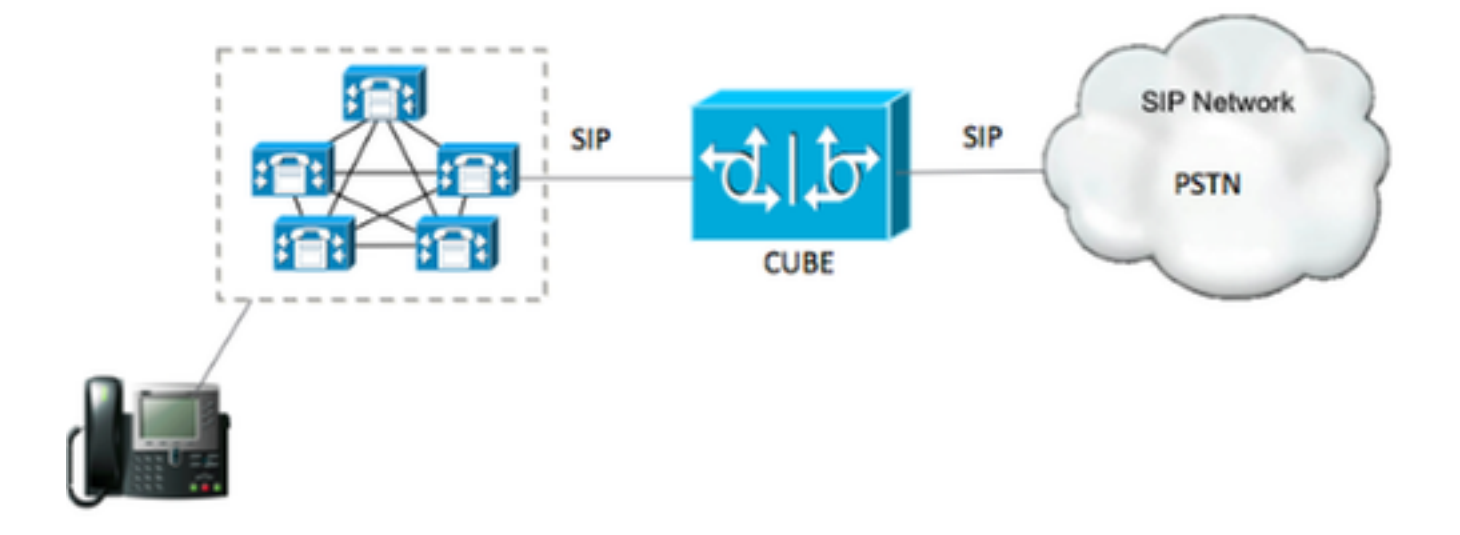

### Configuração

Etapa 1. Você criará uma chave RSA correspondente ao comprimento do certificado raiz usando o comando:

Crypto key generate rsa label TestRSAkey exportable modulus 2048 Esse comando cria uma chave RSA com um comprimento de 2048 bits (o máximo é 4096).

Etapa 2. Crie um ponto de confiança para manter nosso certificado assinado pela CA usando comandos:

Crypto pki trustpoint CUBE\_CA\_CERT serial-number none fqdn none ip-address none subject-name cn=ISR4451-B.cisco.lab !(this has to match the router's hostname [hostname.domain.name]) revocation-check none rsakeypair TestRSAkey !(this has to match the RSA key you just created)

Etapa 3. Agora que você tem nosso ponto de confiança, você vai gerar nossa solicitação de CSR com os comandos abaixo:

Crypto pki enroll CUBE\_CA\_CERT Responda às perguntas na tela, copie a solicitação CSR, salve-a em um arquivo e envie-a para a CA.

Etapa 4. Você precisa descobrir se a cadeia de certificados Raiz tem certificados intermediários;

caso não haja autoridades de certificado intermediárias, vá para a etapa 7, caso contrário, continue na etapa 6.

Etapa 5. Crie um ponto de confiança para manter o certificado Raiz e, além disso, crie um ponto de confiança para manter qualquer AC intermediária até a que estiver assinando o certificado CUBE (veja a imagem abaixo).

| General | Details    | Certification Path      |  |
|---------|------------|-------------------------|--|
| Certif  | ication pa | ath                     |  |
|         | Root CA    | nodiate CA              |  |
|         | Intern     | ermediate CA            |  |
|         |            | The stille Constituents |  |

Neste exemplo, o 1<sup>°</sup> nível é a CA raiz, o 2<sup>°</sup> nível é nossa primeira CA intermediária, o 3<sup>° nível é a</sup> CA que está assinando nosso certificado CUBE e, portanto, você precisa criar um ponto de contiança para manter os 2 primeiros certificados com esses comandos.

Crypto pki trustpoint Root\_CA\_CERT Enrollment terminal pem Revocation-check none

Crypto pki authenticate Root\_CA\_CERT Paste the X.64 based certificate here

Crypto pki trustpoint Intermediate\_CA Enrollment terminal Revocation-check none

Crypto pki authenticate Intermediate\_CA

Etapa 6. Depois de receber o nosso certificado assinado pela AC, irá autenticar o ponto de confiança, o ponto de confiança tem de manter o certificado da AC logo antes do certificado CUBE; o comando que permite importar o certificado é,

Crypto pki authenticate CUBE\_CA\_CERT

Passo 7. Depois que o nosso certificado estiver instalado, você precisará executar este comando para importar o certificado do CUBE

Crypto pki import CUBE\_CA\_CERT cert

Etapa 8. Configure SIP-UA para usar o ponto de confiança criado

sip-ua

crypto signaling default trustpoint CUBE\_CA\_CERT

Etapa 9. Configure os peers de discagem conforme mostrado abaixo:

```
dial-peer voice 9999 voip
answer-address 35..
destination-pattern 9999
session protocol sipv2
session target dns:cucm10-5
session transport tcp tls
voice-class sip options-keepalive
srtp
```

Com isso, a configuração do CUBE está concluída.

Etapa 10. Agora, você vai gerar nosso CUCM CSR, siga as instruções abaixo

- Fazer login no administrador do SO CUCM
- Clique em segurança
- Clique em gerenciamento de certificado.
- Clique em gerar CSR

A solicitação de CSR deve ser semelhante à seguinte:

| Generate Certificate   | e Signing Request - Google Chrome                                                               |  |  |  |  |  |
|------------------------|-------------------------------------------------------------------------------------------------|--|--|--|--|--|
| & https://cucm10-5.    | .cisco.lab/cmplatform/certificateGenerateNewCsr.do                                              |  |  |  |  |  |
| Generate Certificate S | Signing Request                                                                                 |  |  |  |  |  |
| Generate T Close       |                                                                                                 |  |  |  |  |  |
| Generate C             |                                                                                                 |  |  |  |  |  |
| _ Status               |                                                                                                 |  |  |  |  |  |
| Warning: Generati      | ng a new CSR for a specific certificate type will overwrite the existing CSR for that type      |  |  |  |  |  |
| Generate Certificate S | Signing Request                                                                                 |  |  |  |  |  |
| Certificate Purpose*   | CallManager                                                                                     |  |  |  |  |  |
| Distribution*          | cucm10-5.cisco.lab                                                                              |  |  |  |  |  |
| Common Name*           | cucm10-5.cisco.lab                                                                              |  |  |  |  |  |
| Subject Alternate Nar  | mes (SANs)                                                                                      |  |  |  |  |  |
| Parent Domain          | cisco.lab                                                                                       |  |  |  |  |  |
| Key Length*            | 2048                                                                                            |  |  |  |  |  |
| Hash Algorithm*        | SHA256                                                                                          |  |  |  |  |  |
| Generate Close         | red item.                                                                                       |  |  |  |  |  |
| 0 🖼 Ce                 | ntral Time: 11:26 am 📑 Eastern Time: 12:26 pm 📑 Pacific Time: 9:26 am 📑 Mountain Time: 10:26 am |  |  |  |  |  |

Etapa 11. Baixe o CSR e envie para a CA.

Etapa 12. Carregue a cadeia de certificados com assinatura CA para o CUCM , as etapas são:

- Clique em segurança e em gerenciamento de certificados.
- Clique em carregar certificado/cadeia de certificados.
- No menu suspenso propósito do certificado, selecione gerenciador de chamadas.
- Navegue até o seu arquivo.
- Clique em upload.

Etapa 13. Faça login na CLI do CUCM e execute este comando

```
utils ctl update CTLFile
```

Etapa 14. Configurar um perfil de segurança de tronco SIP do CUCM

- Clique em sistema, segurança e, em seguida, perfil de segurança de tronco sip
- Configure o perfil como mostrado na imagem,

| IP Trunk Security Profile Conf    | iguration                         |                       |
|-----------------------------------|-----------------------------------|-----------------------|
| 🔜 Save 🗙 Delete 🗋 Copy            | Reset 🧷 Apply Config 🕂 Add I      | New                   |
| Status                            |                                   |                       |
| i Status: Ready                   |                                   |                       |
| SID Trunk Cocurity Drofile Infe   | mation 2                          |                       |
| Name*                             |                                   |                       |
| Description                       | COBE_CA Secure SIP Trunk Profil   | le                    |
| Description                       | Secure SIP Trunk Profile authenti | icated by null String |
| Device Security Mode              | Encrypted                         |                       |
| Incoming Transport Type*          | TLS                               | •                     |
| Outgoing Transport Type           | TLS                               | •                     |
| Enable Digest Authentication      |                                   |                       |
| Nonce Validity Time (mins)*       | 600                               |                       |
| X.509 Subject Name                | cucm10-5.cisco.lab                |                       |
| Incoming Port*                    | 5061                              |                       |
| Enable Application level author   | ization                           |                       |
| Accept presence subscription      |                                   |                       |
| Accept out-of-dialog refer**      |                                   |                       |
| Accept unsolicited notification   |                                   |                       |
| 🗹 Accept replaces header          |                                   |                       |
| Transmit security status          |                                   |                       |
| Allow charging header             |                                   |                       |
| SIP V.150 Outbound SDP Offer Filt | ering* Use Default Filter         | *                     |

**Nota**:Nesse caso, o nome do assunto X.509 deve corresponder ao nome do assunto do certificado CUCM como mostrado na parte destacada da imagem.

| Certificate Details for                                                                                                    | cucm10-5.cisco.lab, CallManager                                                                                                    |
|----------------------------------------------------------------------------------------------------|----------------------------------------------------------------------------------------------------|
| Regenerate G                                                                                                    | nerate CSR 🔋 Download .PEM File 🔋 Download .DER File                                                                                                    |
| -                                                                                                    |                                                                                                    |
| Status Baady                                                                                                    |                                                                                                    |
| U Status. Ready                                                                                                    |                                                                                                    |
| Certificate Settings —                                                                                                    |                                                                                                    |
| Locally Uploaded                                                                                                    | 10/02/16                                                                                                    |
| File Name                                                                                                    | CallManager.pem                                                                                                    |
| Certificate Purpose                                                                                                    | CallManager                                                                                                    |
| Certificate Type                                                                                                    | certs                                                                                                    |
| Certificate Group                                                                                                    | product-cm                                                                                                    |
| Description(friendly nam                                                                                                    | ne) Certificate Signed by AD-CONTROLLER-CA                                                                                                    |
| [<br>Version: V3<br>Serial Number: 1D25<br>SignatureAlgorithm: S<br>Issuer Name: CN=AD<br>Validity From: Wed Fe<br>To: Fri Feb 10<br>Subject Name: CN=cl                       | E0000000000007<br>HA256withRSA (1.2.840.113549.1.1.11)<br>-CONTROLLER-CA, DC=cisco, DC=lab<br>b 10 10:45:23 CST 2016<br>10:55:23 CST 2017<br>Icm10-5 cisco lab OU=TAC, O=CISCO, L=RICHARSON, ST=TEXAS, C=US                                                                                                    |
| Subject Name: CN=ct<br>Key: RSA (1.2.840.11<br>Key value:<br>3082010a0282010100a<br>27b00ec1024807f0adc4<br>58a832360b82702249f<br>f03a440645ad64fa9f08<br>3ba2550c35ea06ed514 | e8db062881c35163f1b6ee4be4951158fdb3495d3c8032170c9fb8bafb385a2<br>19df875189779c7de1ae1e7e64b45e6f9917fa6ca5687d9aeaf20d70018e8d5<br>c98855012c7d2cc29eea0f92fad9e739d73b0fa24d7dd4bd9fc96be775fda997<br>3ed95445e200187dd8775aa543b2bab11a5e223e23ef03bb86bb9fd969b3d9<br>9aef2253c2455a622122e0aa3b649a090911995069a2cfd4ab4ab1fe15b242 |
| Regenerate Genera                                                                                                    | te CSR Download .PEM File Download .DER File                                                                                                    |

Etapa 15. Configure um tronco SIP como faria normalmente no CUCM

- Verifique se a caixa de seleção SRTP Permitido está marcada.
- Configure o endereço de destino apropriado e certifique-se de substituir a porta 5060 pela porta 5061.
- No perfil de segurança de tronco SIP, selecione o nome do perfil SIP criado na etapa 14.

| SIP Information                                                 |                                    |             |                |                  |  |  |
|-----------------------------------------------------------------|------------------------------------|-------------|----------------|------------------|--|--|
| Destination                                                     |                                    |             |                |                  |  |  |
| Destination Address is an SRV     Destination Address is an SRV | Idress                             | Destination | n Address IPv6 | Destination Port |  |  |
| 1*                                                              |                                    |             |                | 5061             |  |  |
| MTP Preferred Originating Codec*                                | 711ulaw                            |             | ]              |                  |  |  |
| BLF Presence Group*                                             | Standard Presence group            |             |                |                  |  |  |
| SIP Trunk Security Profile*                                     | ISR4451-B Secure SIP Trunk Profile |             |                |                  |  |  |
| Rerouting Calling Search Space                                  | < None >                           |             |                |                  |  |  |
| Out-Of-Dialog Refer Calling Search Space                        | < None >                           |             |                |                  |  |  |
| SUBSCRIBE Calling Search Space                                  | < None >                           |             |                |                  |  |  |
| SIP Profile*                                                    | Standard SIP Profile-options       | •           | View Details   |                  |  |  |
| DTMF Signaling Method*                                          | No Preference                      | -           |                |                  |  |  |

# Verificar

Neste momento, se toda a configuração estiver OK,

No CUCM, o status do tronco SIP mostra Full Service , como mostrado na imagem,

| Name *    | Description | Calling Search<br>Space | Device Pool | Route<br>Pattern | Partition | Route<br>Group | Priority | Trunk<br>Type | SIP Trunk Status | SIP Trunk Duration                             |
|-----------|-------------|-------------------------|-------------|------------------|-----------|----------------|----------|---------------|------------------|------------------------------------------------|
| ISR4451-B |             |                         | G711-Secure |                  |           |                |          | SIP<br>Trunk  | Full Service     | Time In Full Service: 0 day 0 hour 0<br>minute |

No CUBE, o correspondente de discagem mostra este status:

| TAG    | TYPE | MIN | OPER PREE | TIX DEST-F | ATTERN FER | THRU SE | ESS-TARGET | STAT PORT |
|--------|------|-----|-----------|------------|------------|---------|------------|-----------|
| KEEPAL | IVE  |     |           |            |            |         |            |           |
|        |      |     |           |            |            |         |            |           |

9999voipup99990systdns:cucm10-5activeEsse mesmo processo se aplica a outros roteadores, a única diferença é que, em vez da etapapara carregar o certificado CUCM, carregue o certificado fornecido por terceiros.

### Troubleshoot

Ative essas depurações no CUBE

debug crypto pki api debug crypto pki callbacks debug crypto pki messages debug crypto pki transactions debug ssl openssl errors debug ssl openssl msg debug ssl openssl states debug ip tcp transactions